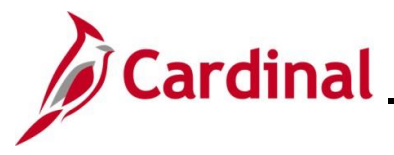

### Maintaining Employee Tax Information Overview

In Cardinal, every employee must have a Federal, State and Local (if applicable) tax record set up. Employees with multiple jobs within the same company will have one tax record for both jobs. Employees with multiple jobs across agencies will have one tax record for each company. When an employee record is added in Cardinal, the tax information defaults to Single and 0 for the employee's Federal taxes and for the applicable residential state taxes.

Every employee must also have a **Tax Distribution** record. The **Tax Distribution** record is at the employee job record level, so if the employee has two jobs within the same company, there will be a separate **Tax Distribution** page for each employee record.

Once an employee submits the required tax forms, Payroll Administrators review the form for accuracy and then make the updates online in Cardinal. This Job Aid provides the steps used by Payroll Administrators to maintain employee tax information.

**Navigation Note**: Please note that there may be a **Notify** button at the bottom of various pages utilized while completing the processes within this Job Aid. This "Notify" functionality is not currently turned on to send email notifications to specific users within Cardinal.

## Table of Contents

| Revision History                      | 2  |
|---------------------------------------|----|
| Maintain Employee Tax Information     | 3  |
| Federal Tax Data Page                 | 6  |
| State Tax Data                        | 14 |
| Local Tax Data                        | 19 |
| Updating Tax Distribution Information | 22 |

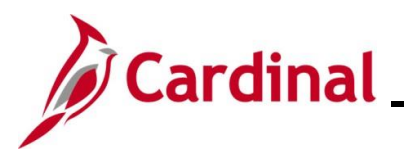

## **Revision History**

| Revision Date | Summary of Changes                                                                                                    |
|---------------|----------------------------------------------------------------------------------------------------|
| 3/1/2025      | Updated the screenshots of the Search pages ( <u>Section 1</u> , after Step 1; <u>Section</u><br><u>2</u> , after Step 1). Added reference information to the Overview of the Cardinal<br>FIN Search Pages Job Aid. |

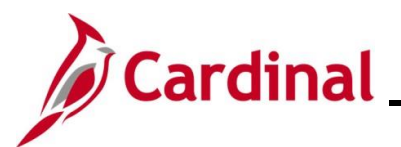

### **Maintain Employee Tax Information**

| Step | Action                                                                                                    |
|------|----------------------------------------------------------------------------------------------------|
| 1.   | Navigate to the Update Employee Tax Data page using the following path:                                           |
|      | NavBar > Menu > Payroll for North America > Employee Pay Data USA > Tax<br>Information > Update Employee Tax Data |

The Update Employee Tax Data Search page displays.

|         | - Cardinal Homepage Update Employee Tax Data                                                                                                    |
|---------|----------------------------------------------------------------------------------------------------|
| Ur<br>F | odate Employee Tax Data<br>ind an Existing Value<br>Search Criteria                                                                                                    |
|         | Implementation you have and click Search. Leave lieuxs blank for a list of all values.     Implementation you have and click Search. Leave lieuxs blank for a list of all values.     Implementation you have and click Search     Implementation you have and click Search     Implementation you have an elegins with      Implementation you have an elegins with      Implementation you have an elegins with      Implementation you have an elegins with      Implementation you have an elegins with      Implementation you have an elegin you have an elegin you have an elegin you have an elegin you have an elegin you have an elegin you have an el |
|         | For more information pertaining to the Cardinal HCM Search pages, refer to the Job Aid titled<br>"Overview of the Cardinal HCM Search Pages". This Job Aid is located on the Cardinal Website in <b>Job Aids</b> under <b>Learning</b> .                                                                                                    |
|         | Enter the employee's Employee ID in the <b>Empl ID</b> field.<br><b>Note</b> : Users can also search for the applicable employee using the various Name fields if the Employee ID is not known.<br><b>Empl ID</b> begins with                                                                                                    |
|         | Click the <b>Search</b> button.                                                                                                    |

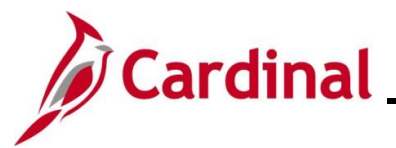

Step Action

The **Update Employee Tax Data** page for the employee displays with the **Federal Tax Data** tab displayed by default.

| -   |                                  |                                |                                |              |
|-----|----------------------------------|--------------------------------|--------------------------------|--------------|
|     |                                  | Person ID                      |                                |              |
|     | Tax Data 💿                       | C                              | 2    4 4 1 of 1 ∨ ▶ ▶     View | All          |
|     | Company DLI De                   | ept of Labor and Industry      | +                              | _            |
|     | *Effective Date 07/10/2024       |                                |                                |              |
|     | Updated By System                | Date Last Updated 07/16/2024   |                                |              |
|     | Federal Form Version ⑦           |                                |                                |              |
|     | *Form Version                    | W-4 - 2020 or Later            | ~                              |              |
|     | Federal Withholding Elements ⑦   |                                |                                |              |
|     | *Special Withholding Tax Status  | None                           | •                              |              |
|     | *Tax Status                      | Single                         | ▼ Circle                       |              |
|     |                                  | Multiple Jobs or Spouse Works  | Single                         |              |
|     | Dependent Amount                 | \$0.00                         |                                |              |
|     | Other Income                     | \$0.00                         |                                |              |
|     | Deductions                       | \$0.00                         |                                |              |
|     | Extra Withholding                | \$0.00                         |                                |              |
|     | Federal Unemployment Tax ⑦       |                                |                                |              |
|     |                                  |                                |                                |              |
|     | ▶ W-4 Processing Status (?)      |                                |                                |              |
|     | Lock-In Letter Details ⑦         |                                |                                |              |
|     |                                  |                                |                                |              |
|     | State Tax Options (?)            |                                |                                |              |
|     | ▶ Tax Treaty/Non-Resident Data ⑦ |                                |                                |              |
|     |                                  |                                |                                |              |
| Cli | ck the Add a New Row ic          | $ (\mathbf{L})$ to add a new ( | offective dated row            |              |
|     |                                  |                                |                                |              |
| Ţ   | Fax Data 🕐                       |                                | Q      1 of 1 v )              | ▶   View All |
|     |                                  |                                |                                |              |
|     | Company DLI                      | Dept of Labor and Industry     |                                | + -          |
|     | *Effective Date 07/10/2024       |                                |                                |              |
|     |                                  |                                |                                |              |

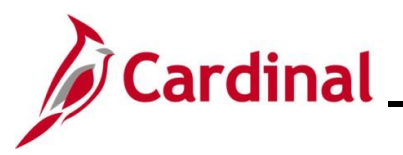

| Step      | Action                                                                                                    |
|-----------|----------------------------------------------------------------------------------------------------|
| A new row | v is created.                                                                                                    |
|           | Federal Tax Data         Local Tax Data                                                                                                    |
|           | Person ID                                                                                                    |
|           | Tax Data ⑦ Q   I I I I I View All                                                                                                    |
|           | Company     DLI     Dept of Labor and Industry       *Effective Date     12/05/2024     Image: Company of Labor and Industry                                                                                                    |
|           | Updated By System Date Last Updated 07/16/2024                                                                                                    |
|           | *Form Version W-4 - 2020 or Later                                                                                                    |
|           | Federal Withholding Elements ⑦                                                                                                    |
|           | *Special Withholding Tax Status None                                                                                                    |
|           | *Tax Status Single  V Single                                                                                                    |
| 1         | When a new row is created, the row count increases by one and the effective date displays the current date. All information from the previous row gets carried forward.<br>Regardless of what tax information needs to be updated (Federal, State, or Local), this step must be performed on the <b>Federal Tax Data</b> tab before any updated can be made to tax information. The new effective dated row is always added on the Federal Tax Data tab even when changes are being made only to the State and/or Local tax information. |
| 6.        | Enter or select the Effective Date for the tax information.          *Effective Date       12/05/2024                                                                                                    |
| i         | The effective date should be the actual date for the updates to take effect. Tax calculation is completed based on the current effective dated row. If a future dated row is entered and is outside of the current payroll period, it will use the prior existing row for tax calculations.                                                                                                    |
|           | Federal, State, and Local Tax records are selected based on the Effective Date of the Tax record in relation to the <b>Paycheck Issue Date, NOT the Pay Period End Date</b> .                                                                                                    |
|           | For further information on effective dating, see the Job Aid titled <b>HR351_Overview of</b><br><b>Effective Dating</b> . This Job Aid can be found on the Cardinal website in <b>Job Aids</b> under<br><b>Training</b> .                                                                                                    |
|           | all below to proceed the encountries another of this lab. Aid becaulous the time of their                                                                                                    |

Click the link below, to access the appropriate section of this Job Aid based on the type of tax information that needs to be updated for the employee:

Federal Tax Data

State Tax Data

Local Tax Data

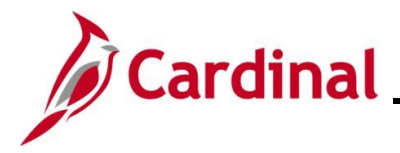

#### Federal Tax Data Page

There are various fields that can be updated on the **Federal Tax Data** tab of the **Update Employee Tax Data** page when a new W-4 is received. The following screenshots and tables provide a brief description of each field (by section) along with other important information regarding whether updates can be made.

### Federal Withholding Elements section screenshot:

| Federal Withholding Elements ⑦  |                                 |   |        |
|---------------------------------|---------------------------------|---|--------|
| *Special Withholding Tax Status | None                            | ~ |        |
| *Tax Status                     | Single                          | ~ | Single |
|                                 | □ Multiple Jobs or Spouse Works |   | Single |
| Dependent Amount                | \$0.00                          |   |        |
| Other Income                    | \$0.00                          |   |        |
| Deductions                      | \$0.00                          |   |        |
| Extra Withholding               | \$0.00                          |   |        |
|                                 |                                 |   |        |

#### Federal Withholding Elements fields:

| Field                                | Required | Description                                                                                                    | Comments                                                                              |
|--------------------------------------|----------|----------------------------------------------------------------------------------------------------|---------------------------------------------------------------------------------------|
| Special<br>Withholding Tax<br>Status | Y        | Identifies whether the<br>employee has a Special<br>Withholding Tax Status.<br>Options include:                         | Pre-populates based on the previous row. Update as needed based on the employee's W-4 |
|                                      |          | None                                                                                                    |                                                                                       |
|                                      |          | <ul> <li>Maintain Taxable Gross<br/>(select this option when an<br/>employee is Exempt from<br/>withholding)</li> </ul> |                                                                                       |
|                                      |          | <ul> <li>No taxable gross; no tax<br/>taken (Not used in<br/>Cardinal)</li> </ul>                                       |                                                                                       |
|                                      |          | Nonresident alien                                                                                                    |                                                                                       |

# Payroll Job Aid

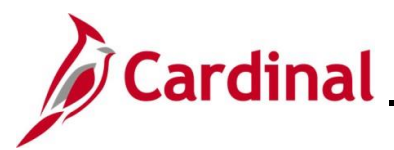

| Field                            | Required | Description                                                                                                    | Comments                                                                                               |
|----------------------------------|----------|----------------------------------------------------------------------------------------------------|----------------------------------------------------------------------------------------------------|
| Tax Status                       | Y        | *Single                                                                                                    | Pre-populates based on the employee's current tax                                                      |
|                                  |          | Head of Household                                                                                                    | status. Update as needed                                                                               |
|                                  |          | Married                                                                                                    |                                                                                                    |
|                                  |          | <ul> <li>Exempt (defaults when<br/>Maintain Taxable Gross<br/>option is selected in the<br/>Special Withholding Tax<br/>Status field)</li> </ul> |                                                                                                    |
|                                  |          | *Note: If Nonresident alien is<br>selected in the Special Tax<br>Withholding Tax Status field,<br>the Tax Status must be<br>Single.              |                                                                                                    |
| Multiple Jobs or<br>Spouse Works | N        | Used to indicate if the<br>employee has multiple jobs or if<br>their spouse works                                                                | Pre-populates based on<br>employee's current tax<br>information. Select or de-<br>select as applicable |
| Dependent<br>Amount              | N        | Used to enter a specific dependent (dollar amount)                                                                                               | Enter amount as applicable based on the W-4                                                            |
| Other Income                     | N        | Used to enter an additional income amount for the employee                                                                                       | Enter amount as applicable based on the W-4                                                            |
| Deductions                       | N        | Used to enter the total deductions amount for the employee                                                                                       | Enter amount as applicable based on the W-4                                                            |
| Extra<br>Withholding             | N        | Used to enter the total extra<br>withholding amount elected by<br>the employee                                                                   | Enter amount as applicable based on the W-4                                                            |

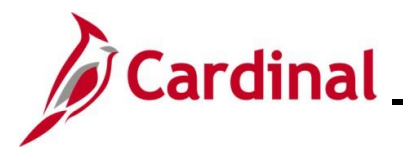

### Federal Unemployment Tax and W-4 Processing Status sections

| Exempt from FUT                                          |  |  |
|----------------------------------------------------------|--|--|
|                                                          |  |  |
|                                                          |  |  |
| W-4 Processing Status ⑦                                  |  |  |
| W-4 Processing Status ⑦<br>○ None                        |  |  |
| W-4 Processing Status ⑦<br>○ None<br>○ Notification Sent |  |  |

### Federal Unemployment Tax and W-4 Processing Status fields:

| Field                    | Required | Description                                                                    | Comments                                   |
|--------------------------|----------|--------------------------------------------------------------------------------|--------------------------------------------|
| Exempt from<br>FUT       | Ν        | Used to indicate if the<br>employee is exempt from<br>Federal Unemployment Tax | Defaults as selected. Do not change        |
| W-4 Processing<br>Status | Ν        | Used to denote the reason for the updates being made                           | Select the applicable radio button option: |
|                          |          |                                                                                | None                                       |
|                          |          |                                                                                | Notification Sent                          |
|                          |          |                                                                                | New W-4 Received                           |

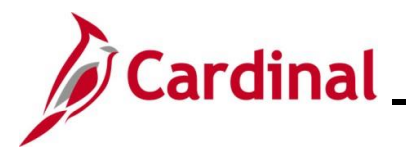

#### Lock-In Letter Details section

This section is only used when the IRS has sent a Lock-In Letter for an employee. When a Lock-In Letter is received, the values noted in the letter must be entered in this section. This locks-in those limits and prevents the employee from making changes in the **Federal Withholding Elements** section based on the table below.

| ▼ Lock-In Letter Details ⑦    |        |   |
|-------------------------------|--------|---|
| Letter Received               |        |   |
| Withholding Status            |        | ~ |
| Withholding Rate              |        | ~ |
| Annual Withholding Reductions | \$0.00 |   |
| Other Income                  | \$0.00 |   |
| Deductions                    | \$0.00 |   |
| Additional Amount             | \$0.00 |   |
|                               |        |   |

#### Lock-In Letter fields:

| Lock-In Letter<br>Field             | Description                                                                                                    | Field impacted in the Federal<br>Withholding Elements Section |
|-------------------------------------|----------------------------------------------------------------------------------------------------|---------------------------------------------------------------|
| Letter Received                     | Check this box to indicate that a lock-<br>in letter was received                                                                                |                                                               |
| Withholding<br>Status               | Prevents the employee Tax Status<br>from being changed to a different<br>value than what is displayed in this<br>field                           | Tax Status                                                    |
| Withholding Rate                    | Prevents the employee special<br>withholding tax status from being<br>changed to a value different value<br>than what is displayed in this field | Special Withholding Tax Status                                |
| Annual<br>Withholding<br>Reductions | Prevents a Dependent amount from<br>entered that is less than the value of<br>this field                                                         | Dependent Amount                                              |
| Other Income                        | Prevents other income from being<br>entered that is less than the value of<br>this field                                                         | Other Income                                                  |
| Deductions                          | Prevents an amount from being<br>entered that is greater than the value<br>in this field                                                         | Deductions                                                    |

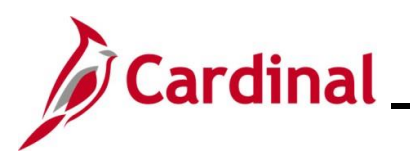

# Payroll Job Aid

| Lock-In Letter<br>Field | Description                                                                           | Field impacted in the Federal<br>Withholding Elements Section |
|-------------------------|---------------------------------------------------------------------------------------|---------------------------------------------------------------|
| Additional<br>Amount    | Prevents an amount from being<br>entered that is less than the value of<br>this field | Extra Withholding                                             |

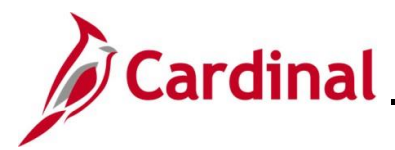

### **State Tax Options section**

This section is not being utilized in Cardinal.

#### ▼ State Tax Options ⑦

□ Use Total Wage for Multi-State Taxation

□ Always Create W-2 for PA NQDC Reporting

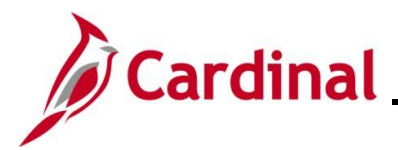

### Tax Treaty/Non-Resident Data section

The **Tax/Treaty Non-Resident Data** section is <u>only completed</u> when the **Special Withholding Tax Status** is "Nonresident alien". Otherwise, do not make any entries in this section.

| ncome Code (for 1042-S)   | Eligible Earnings Per Year | Tax Rate<br>After Form Received | Tax Rate<br>Before Form Received                    |
|---------------------------|----------------------------|---------------------------------|-----------------------------------------------------|
| ₩ Q                       |                            | Tru Date                        | <ul> <li>I -1 of 1 →</li> <li>I View All</li> </ul> |
| llowable Earnings Codes   |                            |                                 |                                                     |
| Form W-8 Effective Date   |                            | Form W-8 Expiration Dat         | te                                                  |
| Form 8233 Expiration Date |                            | *Form W-8 Receive               | No 🗸                                                |
| *Form 8233 Received       | No 🗸                       | Form 8233 Effective Dat         | te 📰                                                |
| Date of Entry             |                            | Treaty Expiration Da            | te                                                  |
| Education and Government  |                            |                                 |                                                     |
| Taxpayer ID Number        |                            | NRA Withholding Ru              | Ile Subject to Rule V                               |
| *Form W-9 Received        |                            | Form W-9 Effective Da           | ite []                                              |
|                           |                            | newy                            |                                                     |

| Field                | Required | Description                                  | Comments                                                                                                    |
|----------------------|----------|----------------------------------------------|----------------------------------------------------------------------------------------------------|
| Country              | Y        | Used to select the appropriate country.      | If the country listed on the<br>W-4 is not listed in the<br>lookup for this field, the<br>agency must contact State<br>Payroll Operations (SPO)<br>and request that it is added. |
|                      |          |                                              | <b>Note:</b> This section cannot be completed until SPO notifies the agency that the request has been completed.                                                                 |
| Treaty ID            | Y        | Select "No Treaty" for any country selected. |                                                                                                    |
| Form W-9<br>Received | Y        | Defaults to "No"                             | Do not change the default value.                                                                                                    |

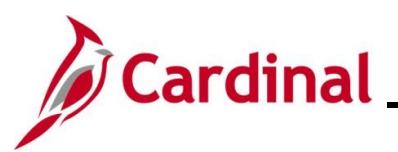

| Field                     | Required | Description                                                  | Comments                                                                                                    |
|---------------------------|----------|--------------------------------------------------------------|----------------------------------------------------------------------------------------------------|
| Treaty<br>Expiration Date | Y        | Defaults to a date that is one year from the Effective Date. | Do not change the value that defaults in this field.                                                                                                    |
|                           |          |                                                              | <b>Note:</b> The Payroll<br>Administrator will need to<br>keep track of the expiration<br>date and obtain a new W-4<br>form from the employee each<br>year. |
| Form 8233<br>Received     | Y        | Defaults to "No"                                             | Do not change the default value.                                                                                                    |

Once all required updates are made, click the **Save** button.

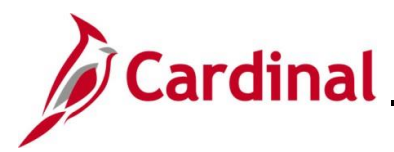

#### State Tax Data

The **Effective Date** field defaults based on the previous selection on the **Federal Tax Data** tab. If a different effective date needs to be applied for the employee's state tax information, add a new row on the **Federal Tax Data** tab.

| Federal Tax Data State Tax Data   | Local Tax Data                  |
|-----------------------------------|---------------------------------|
|                                   | Person ID                       |
| Tax Data ⑦                        | Q   I of 2 View All             |
| Company DLI Dept of Labor and Ind | ustry Effective Date 12/05/2024 |
| State Information                 | Q I I I I I I I View All        |
| *State VA Q Virginia              | + -                             |
| Resident                          | <b>UI</b> Jurisdiction          |
| □ Non-Residency Staten            | nent Filed  Exempt From SUT     |
| State Withholding Elements ?      |                                 |
| *Special Withholding Tax Status   | None                            |
| *Tax Status                       | N Q Not applicable              |
|                                   |                                 |
| Withholding Allowances            | 0 (VA Form VA-4 line 1a)        |
| Additional Amount                 | \$0.00                          |
|                                   |                                 |
| Additional Percentage             |                                 |
| Additional Allowances             | 0 (VA Form VA-4 line 1b)        |
|                                   |                                 |
| Lock-In Letter Details ⑦          |                                 |

There are various fields that can be updated on the **State Tax Data** tab of the **Update Employee Tax Data** page when a new State W-4 form is received. The following screenshots and tables provide a brief description of each field (by section) along with other important information regarding whether updates can be made.

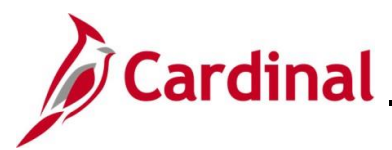

#### **State Information** section screenshot:

| State Information             | Q     1 of 1 v    | I View All |
|-------------------------------|-------------------|------------|
| *State VA Q Virginia          |                   | + -        |
| ✓ Resident                    | ✓ UI Jurisdiction |            |
| Non-Residency Statement Filed | Exempt From SUT   |            |

#### State Information fields:

| Field                            | Required | Description                                                                                           | Comments                                                                                                    |
|----------------------------------|----------|----------------------------------------------------------------------------------------------------|----------------------------------------------------------------------------------------------------|
| State                            | Y        | Used to select the applicable<br>State                                                                | Originally defaults from<br>employee's personal data.<br>Pre-populates based on the<br>previous row. Update as<br>needed using the <b>Look Up</b><br>icon.                     |
|                                  |          |                                                                                                    | Note: If you need to add<br>State Tax Information for the<br>employee for an additional<br>State, click the Add a New<br>Row icon within the State<br>Information section.     |
| *Resident                        | N        | Used to denote the employee's State residence                                                         | Populates based on the <b>Tax</b><br><b>Location Code</b> in <b>Job Data</b> .<br>Update as needed. See note<br>below this table.                                              |
| *UI Jurisdiction                 | Y        | Used to denote what State the<br>employee works in. This is<br>based on the employees Tax<br>Location | Populates based on the <b>Tax</b><br>Location Code in Job Data.<br>Update as needed. See note<br>below this table.                                                             |
| Non-Residency<br>Statement Filed | N        | Used to denote whether the<br>employee has filed a Non-<br>Residency Statement for the<br>State       | Pre-populates based on the previous row. Update as needed                                                                                                    |
| Exempt from<br>SUT               | N        | Used to indicate if the<br>employee is exempt from State<br>Unemployment Tax (SUT)                    | Defaults as unchecked.<br><b>Note</b> : For employees of VA,<br>it should not be checked.<br>This should only be checked<br>if the employee is known to<br>be exempt from SUT. |

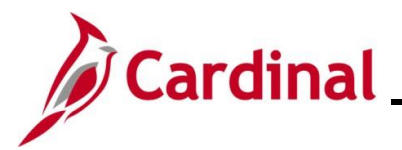

\*Note: If the Tax Location Code is changed on Job Data, then a new effective dated row is added (with the same effective date from Job Data) on the employee's tax record even if the **Resident** and **UI** Jurisdiction does not change.

The HR Administrator should notify the Payroll Administrator when making any updates to the **Tax Location Code**. The Payroll Administrator will review to verify that the **Tax Location Code** does not impact the appropriate **Resident** set up for the employee and update if necessary.

#### State Withholding Elements section screenshot:

| State Withholding Elements ⑦    |        |                        |
|---------------------------------|--------|------------------------|
| *Special Withholding Tax Status | None   | ~                      |
| *Tax Status                     | N Q    | Not applicable         |
|                                 |        |                        |
| Withholding Allowances          | 0      | (VA Form VA-4 line 1a) |
| Additional Amount               | \$0.00 |                        |
| Additional Percentage           | 0.000  |                        |
| Additional Allowances           | 0      | (VA Form VA-4 line 1b) |
|                                 |        |                        |

#### State Withholding Elements fields:

| Field                                | Required | Description                                                                | Comments                                                                                                    |
|--------------------------------------|----------|----------------------------------------------------------------------------|----------------------------------------------------------------------------------------------------|
| Special<br>Withholding Tax<br>Status | Y        | Identifies whether the<br>employee has a Special<br>Withholding Tax Status | Originally defaults from<br>employee's personal data.<br>Pre-populates based on the<br>previous row. Update as<br>needed based on the<br>employee's State W-4 |
| Tax Status                           | Y        | Used to denote whether the employee is claiming a withholding (Married)    | Pre-populates based on the previous row. Update as needed                                                                                                    |
|                                      |          | X = Claiming exemption from<br>withholding                                 |                                                                                                    |
|                                      |          | N = Not applicable                                                         |                                                                                                    |

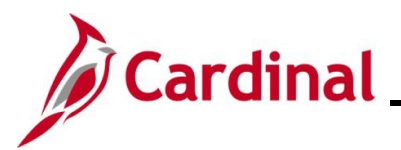

| Field                     | Required | Description                                                                 | Comments                                                                                                    |
|---------------------------|----------|-----------------------------------------------------------------------------|----------------------------------------------------------------------------------------------------|
| Withholding<br>Allowances | N        | Denotes the number of<br>withholding allowances the<br>employee is claiming | Enter the number of<br>withholding allowances as<br>applicable based on the<br>State W-4 form                                                                                         |
|                           |          |                                                                             | <b>Note</b> : The number entered<br>here cannot exceed the<br>maximum number in the<br>Lock-In Letter as applicable.                                                                  |
| Additional<br>Amount      | N        | Used to enter an additional amount that the employee is electing to pay     | Enter as a dollar amount when applicable                                                                                                    |
| Additional<br>Percentage  | Ν        | Used to enter an additional percentage that the employee is electing to pay | Enter as a percentage when applicable                                                                                                    |
| Additional<br>Allowances  | N        | Used to enter the number of additional allowances the employee is claiming  | Enter the number of<br>additional allowances as<br>applicable based on the<br>State W-4 form                                                                                          |
|                           |          |                                                                             | <b>Note</b> : The total number<br>entered in this field and the<br><b>Withholding Allowances</b><br>field cannot exceed the<br>maximum number in the<br>Lock-In Letter as applicable. |

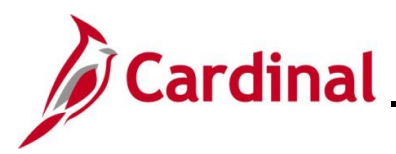

#### Lock-In Letter Details section

| ▼ Lock-In Letter Details ⑦ |                       |  |
|----------------------------|-----------------------|--|
| □ Letter Received          | Limit On Allowances 0 |  |
|                            |                       |  |

### Lock-in Letter Details fields:

| Field                                             | Required | Description                                                                                                    | Comments                                                                                            |
|---------------------------------------------------|----------|----------------------------------------------------------------------------------------------------|----------------------------------------------------------------------------------------------------|
| Lock-In Letter<br>Details: Letter<br>Received     | Ν        | Used to denote whether a<br>Lock-In Letter has been sent by<br>the State for the employee.<br>When received, this letter<br>locks-in a limit on Allowances<br>for the employee | Select this checkbox option<br>as applicable if a Lock-In<br>Letter is received for the<br>employee |
| Lock-In Letter<br>Details: Limit on<br>Allowances | N        | Used to enter the limit number<br>of Allowances when a Lock-In<br>Letter is received for the<br>employee                                                                       | Enter the maximum number<br>of allowances for the<br>employee as applicable.                        |

Once all required updates are made, click the **Save** button.

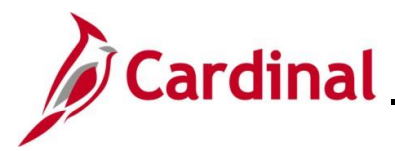

#### Local Tax Data

The **Effective Date** field defaults based on the previous selection on the **Federal Tax Data** tab. If a different effective date needs to be applied for the employee's local tax information, add a new row on the **Federal Tax Data** tab.

| <u>F</u> ederal Tax Data | a <u>S</u> tate Tax Data                                                                                        | Local Tax Data   |                                    |
|--------------------------|----------------------------------------------------------------------------------------------------|------------------|------------------------------------|
|                          |                                                                                                    |                  | Person ID                          |
| ax Data                  |                                                                                                    |                  | Q     I I I of 2 V View Al         |
| Company D                | LI Dept of Lab                                                                                                  | oor and Industry | Effective Date 12/05/2024          |
| State Informat           | ion                                                                                                    |                  | Q I I II II II View All            |
| State V/                 | A Virginia                                                                                                    |                  | + -                                |
| Local Informa            | ation ⑦                                                                                                    |                  | Q    4 4 1 of 1 v > >     View All |
| *Locality                | Q<br>Resident<br>olding Elements (?)                                                                            | Other Work L     | ocality Q                          |
| Specia                   | al Withholding Tax Status<br>Tax Status<br>Withholding Allowances<br>Additional Amount<br>Additional Percentage | None             |                                    |
|                          |                                                                                                    |                  |                                    |

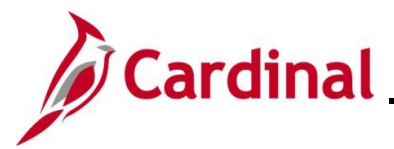

There are various fields that can be updated on the **Local Tax Data** tab of the **Update Employee Tax Data** page when a new form is received. The following screenshots and tables provide a brief description of each field (by section) along with other important information regarding whether updates can be made.

### Local Information section screenshot:

| Local Information ? | Q | I                   | M | • [ | 1 of 1 🗸 |   | View All |     |
|---------------------|---|---------------------|---|-----|----------|---|----------|-----|
| *Locality           | Q |                     |   |     |          |   |          | + - |
| Resident            |   | Other Work Locality |   |     | Q        | ] |          |     |

### Local Information fields:

| Field                  | Required | Description                                                                                                    | Comments                                                                                                    |
|------------------------|----------|----------------------------------------------------------------------------------------------------|----------------------------------------------------------------------------------------------------|
| Locality               | Y        | Used to select the applicable<br>Locality                                                                                                    | Pre-populates based on the previous row. Update as needed using the <b>Look Up</b> icon.                                                                                      |
|                        |          |                                                                                                    | Note: If you need to add<br>Local Tax Information for the<br>employee for an additional<br>Locality, click the Add a New<br>Row icon within the Local<br>Information section. |
| Other Work<br>Locality | Ν        | Used to select another work<br>locality when the employee has<br>more than one work tax for a<br>given locality. The entry in this<br>field is used to link to another<br>local work tax code. | When this field is populated,<br>a new row must be inserted<br>in the <b>Local Information</b><br>section to add that Locality<br>information.                                |
| Resident               | N        | Used to denote whether the employee is a resident of the Locality                                                                                                    | Pre-populates based on the previous row. Update as needed                                                                                                    |

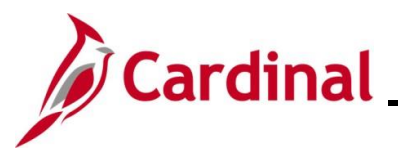

### Local Withholding Elements section screenshot:

| Local Withholding Elements ⑦   |        |
|--------------------------------|--------|
| Special Withholding Tax Status | None ~ |
| Tax Status                     | Q      |
|                                |        |
| Withholding Allowances         |        |
| Additional Amount              | \$0.00 |
| Additional Percentage          | 0.000  |
|                                |        |

### Local Withholding Elements fields:

| Field                                | Required | Description                                                                   | Comments                                                                                       |
|--------------------------------------|----------|-------------------------------------------------------------------------------|------------------------------------------------------------------------------------------------|
| Special<br>Withholding Tax<br>Status | Ν        | Identifies whether the<br>employee has a Special<br>Withholding Tax Status    | Pre-populates based on the previous row. Update as needed based on the employee's form         |
| Tax Status                           | N        | Used to denote whether the<br>employee is claiming a<br>withholding (Married) | Pre-populates based on the previous row. Update as needed                                      |
|                                      |          | X = Claiming exemption from<br>withholding                                    |                                                                                                |
|                                      |          | N = Not applicable                                                            |                                                                                                |
| Withholding<br>Allowances            | Ν        | Denotes the number of<br>withholding allowances the<br>employee is claiming   | Enter the number of<br>withholding allowances as<br>applicable based on the<br>employee's form |
| Additional<br>Amount                 | N        | Used to enter an additional amount that the employee is electing to pay       | Enter as a dollar amount when applicable                                                       |
| Additional<br>Percentage             | N        | Used to enter an additional percentage that the employee is electing to pay   | Enter as a percentage when applicable                                                          |

Once all required updates are made, click the **Save** button.

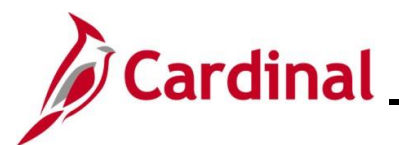

### **Updating Tax Distribution Information**

Navigate to the Update Employee Tax Distribution page using the following path:
 NavBar > Menu > Payroll for North America > Employee Pay Data USA > Tax
 Information > Update Tax Distribution

### The Update Tax Distribution Search page displays.

|    | ← Cardinal Homepage Update Tax Distribution                                                                                                    |
|----|----------------------------------------------------------------------------------------------------|
|    | Update Tax Distribution                                                                                                    |
|    | Find an Existing Value                                                                                                    |
|    | ✓ Search Criteria                                                                                                    |
|    | Image: Searches       Choose from recent searches       Image: Searches       Choose from saved searches       Image: Searches                                                                                                    |
|    | Empl ID begins with v                                                                                                    |
|    | Name begins with v                                                                                                    |
|    | Last Name begins with  Second Last Name begins with                                                                                                    |
|    | Alternate Character Name begins with v                                                                                                    |
|    | Middle Name begins with v                                                                                                    |
|    | Case Sensitive Concert History                                                                                                    |
|    | Search Clear                                                                                                    |
|    |                                                                                                    |
| İ  | For more information pertaining to the Cardinal HCM Search pages, refer to the Job Aid titled "Overview of the Cardinal HCM Search Pages". This Job Aid is located on the Cardinal Website in <b>Job Aids</b> under <b>Learning</b> . |
| 2. | Enter the employee's Employee ID in the <b>Empl ID</b> field.                                                                                                    |
|    | <b>Note</b> : Users can also search for the applicable employee using the various Name fields if the Employee ID is not known.                                                                                                    |
|    | Empl ID begins with ~                                                                                                    |
| 3. | Click the <b>Search</b> button.                                                                                                    |
|    | Search Clear                                                                                                    |

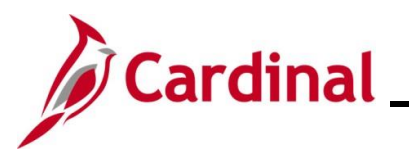

| opulation | Tax Dis                                                                                                    | stribution                                                                                                    |                                                                                                    |                                                                                 |                                                                           |                                                                                                    |                                                                                                    |
|-----------|----------------------------------------------------------------------------------------------------|----------------------------------------------------------------------------------------------------|----------------------------------------------------------------------------------------------------|---------------------------------------------------------------------------------|---------------------------------------------------------------------------|----------------------------------------------------------------------------------------------------|----------------------------------------------------------------------------------------------------|
|           |                                                                                                    |                                                                                                    | Employee                                                                                                    | Er                                                                              | npl ID                                                                    | _                                                                                                    | Empl Record 0                                                                                                    |
|           |                                                                                                    |                                                                                                    |                                                                                                    |                                                                                 |                                                                           | 4                                                                                                    |                                                                                                    |
| Tax Di    | stribution                                                                                                    |                                                                                                    |                                                                                                    |                                                                                 |                                                                           | ¶ 1 of 1 ∨                                                                                                   | View All                                                                                                    |
|           | *                                                                                                    | Effective Date 07/<br>Country US                                                                               | /10/2024 💼<br>A<br>nsert Pre-filled Tax Location                                                                                                    |                                                                                 |                                                                           |                                                                                                    | + -                                                                                                    |
| States    | /Localities                                                                                                    | ;                                                                                                    |                                                                                                    |                                                                                 |                                                                           |                                                                                                    |                                                                                                    |
|           | Q                                                                                                    |                                                                                                    |                                                                                                    |                                                                                 |                                                                           | 1-1 of 1 🗸                                                                                                   | ▶ View All                                                                                                    |
| *State    |                                                                                                    | Locality                                                                                                    | Locality Name                                                                                                    |                                                                                 | Percent of Distribution                                                   |                                                                                                    | on and a second second s |
| VA        | Q                                                                                                    | ٩                                                                                                    |                                                                                                    |                                                                                 |                                                                           | 100.0                                                                                                    |                                                                                                    |
| 1         | The information on this page defaults based on the employee's tax location (defined on the Job Record). If the <b>Tax Location Code</b> is changed on the employee's <b>Job Data</b> , a new effective dated row is added (with that same effective date from <b>Job Data</b> ) on the employee's tax distribution page even if the State does not change.<br>If an employee has two jobs within the same company, there will be two tax distribution records. |                                                                                                    |                                                                                                    |                                                                                 |                                                                           |                                                                                                    |                                                                                                    |
|           | emplo<br>If an e<br>record                                                                                                    | ve dated row<br>yee's tax dis<br>employee has<br>is, one for er                                                | v is added (with that san<br>tribution page even if th<br>s two jobs within the sa<br>nployee record.                                                                       | s changed<br>me effectiv<br>ne State do<br>me compa                             | on the e<br>ve date fr<br>bes not c<br>ny, there                          | employee's <b>Jo</b><br>rom <b>Job Data</b><br>change.<br>e will be two ta                                   | <b>bb Data</b> , a new<br>a) on the<br>ax distribution                                                                                                    |
| 4.        | emplo<br>If an e<br>record<br>Review<br>this fie<br>*Stat                                                                                                    | ve dated row<br>yee's tax dis<br>employee has<br>ds, one for er<br>w the <b>State</b> f<br>eld needs to<br>the | <i>i</i> is added (with that san<br>tribution page even if th<br>s two jobs within the sa<br>nployee record.<br>ield to confirm that it di<br>be updated, use the <b>Lo</b> | s changed<br>me effectiv<br>ne State do<br>me compa<br>splays the<br>ook Up ico | on the e<br>re date fr<br>bes not c<br>ny, there<br>state in<br>n to sele | employee's <b>Jo</b><br>rom <b>Job Data</b><br>change.<br>e will be two ta<br>which the em<br>ct the correct | <b>ob Data</b> , a new<br><b>a</b> ) on the<br>ax distribution<br>ployee works. If<br>state.                                                                                                    |

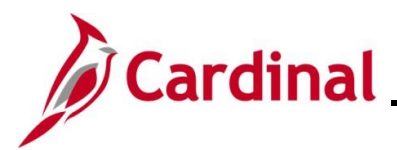

| 6. | Review the <b>Percent Distribution</b> field. This value should always display as <b>100.00</b> . If this field is incorrect, remove any entries and enter <b>100.00</b> .          Percent of Distribution         100.000 |
|----|----------------------------------------------------------------------------------------------------|
| 7. | Click the Save button to save any changes.                                                                                                    |
|    | Save Return to Search Notify Refresh                                                                                                    |